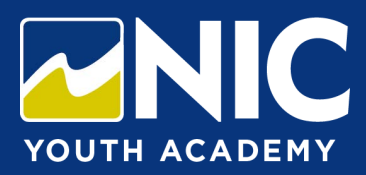

## How to Register

- 1. Click the location drop down to view registrations available at the location nearest you.
- 2. Click on the week you wish to attend camp for a list of available options.
- 3. Click camp title to access online registration. Sign in or continue registration as a guest.
- 4. Be sure the camp title, date and location are correct from the information that appears before clicking the "Select" button on the right hand side.
- 5. If the details are correct, click the blue "add section" button at the bottom of the dialogue box.
- 6. A yellow box will appear in the top right corner with a number reflecting the number of items in the cart. A green notification will appear on the top right corner of the page that says "Section has been added to your card".
- 7. Click the blue "next" button that appears under the green notification box.
- Enter the <u>attendee/child's name and date of birth</u>. Provide a frequently checked email address. ALL communications about the camp will be sent via email. NOTE: Your adult NIC ID# cannot be used. If your child has an NIC ID number from previous participation, please us that ID when you register them. If you don't know their ID number you may call 1-800-715-0914 for assistance.
- 9. A confirmation email will be sent to the email address provided at registration. Check your junkmail! A welcome email will be sent 1 week prior to the camp start date.
- 10. Download the Camp Guide linked at: www.nic.bc.ca/programs/summercamps.

Need assistance? Student services 1-800-715-0914 youthacademy@nic.bc.ca